# The Hart Menter Action HN-3919 蓄电池内阻测试仪 A marger white the formation of the second second s

## Math Voltage 武汉华中华能高电压科技发展有限公司

Henry and a compared by the first

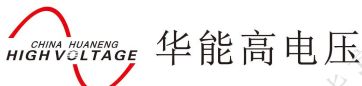

### 尊敬的顾客

感谢您购买本公司的HN-3919 蓄电池内阻测试仪。在您初次使用该 产品前,请您详细地阅读本使用说明书,将可帮助您熟练地使用本仪 器。

我们的宗旨是不断地改进和完善公司的产品,因此您所使用的产品可能与使用说明书有少许的差别。如果有改动的话,我们会用附页方式告知,敬请谅解!您有不清楚之处,请与公司售后服务部联络,我们定会满足您的要求。

警告!

由于输入输出端子、测试柱等均有可能带电压,您在插拔测试线、电源插座时,会产生 电火花,小心电击,避免触电危险,注意人身安全!

- 公司地址:湖北武汉市友谊大道 508 号万利广场 B座 1410 室
- 销售热线: 027-86839376027-8661978119945023087
- 售后服务: 027-86619781
- E--mail: 624490080@qq.com
- 网 址: www.whhzhn.com
- 邮政编码: 430062
- 传 真: 027-86619781

武汉华中华能高电压科技发展有限公司 公司地址:武汉市洪山区友谊大道 508 号万利广场 B 座 1410 号 电话: 027-86839376 手机:19945023087 邮箱: <u>624490080@qq.com</u> 公司厂址:青山区企业路 3 号

2

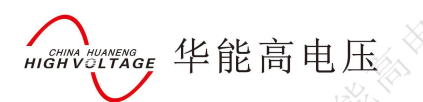

### ◆ 慎重保证

本公司生产的产品,在发货之日起三个月内,如产品出现缺陷,实行包换。一年(包括一年)内如产品出现缺陷,实行免费维修。一年以上如产品出现缺陷,实行有偿终身维修。

### ▶ 安全要求

请阅读下列安全注意事项,以免人身伤害,并防止本产品或与其相连接的任何其它 产品受到损坏。为了避免可能发生的危险,本产品只可在规定的范围内使用。

### 只有合格的技术人员才可执行维修。

### —防止火灾或人身伤害!

使用适当的电源线:只可使用本产品专用、并且符合本产品规格的电源线。

**正确地连接和断开:**当测试导线与带电端子连接时,请勿随意连接或断开测试导线。 **产品接地:**本产品除通过电源线接地导线接地外,产品外壳的接地柱必须接地。为了 防止电击,接地导体必须与地面相连。在与本产品输入或输出终端连接前,应确保本产 品已正确接地。

**注意所有终端的额定值:**为了防止火灾或电击危险,请注意本产品的所有额定值和标记。在对本产品进行连接之前,请阅读本产品使用说明书,以便进一步了解有关额定值的信息。

**请勿在无仪器盖板时操作:**如盖板或面板已卸下,请勿操作本产品。

使用适当的保险丝:只可使用符合本产品规定类型和额定值的保险丝。

避免接触裸露电路和带电金属:产品有电时,请勿触摸裸露的接点和部位。

**在有可疑的故障时,请勿操作**:如怀疑本产品有损坏,请本公司维修人员进行检查, 切勿继续操作。

请勿在潮湿环境下操作。

请勿在易暴环境中操作。

保持产品表面清洁和干燥。

一安全术语

警告:警告字句指出可能造成人身伤亡的状况和做法。

小心: 小心字句指出可能造成本产品或其他财产损坏的状况和做法。

说明: 说明字句指出存在着疑义或特别值得关注的状况和做法。

是示: 提示字句指出可能忽略但不会影响正常操作的状况和做法。

| 1 A A A A A A A A A A A A A A A A A A A | 目录                                       |                                                                                                    |            |      |
|-----------------------------------------|------------------------------------------|----------------------------------------------------------------------------------------------------|------------|------|
| 第一音 智能著由池内阳测试仪简介                        |                                          |                                                                                                    |            | <    |
| 1 说明                                    |                                          | Cathy of Contract                                                                                               |            |      |
| 2. 主机部件                                 | *                                        | k.                                                                                                    | K.K.       | >    |
| 3. 主要功能特点                               |                                          | $\otimes^{\vee}$                                                                                                | - with CE  |      |
| 4. 技术指标                                 |                                          |                                                                                                    | HIGHYD     |      |
| 第二章 内阻测试说明                              | NX<br>                                   |                                                                                                    | <i>.</i>   |      |
| 第三章 使用方法                                |                                          |                                                                                                    |            |      |
| 1. 准备                                   |                                          | No. No. No. No. No. No. No. No. No. No.                                                                         | J          | HIGH |
| 2. 目视检查                                 | ~                                        |                                                                                                    |            |      |
| 3. 注意事项                                 |                                          |                                                                                                    |            |      |
| 4. 电池测试                                 |                                          |                                                                                                    |            |      |
| 5. 历史记录                                 |                                          | - Marine Construction                                                                                           |            |      |
| 6. 系统设置                                 |                                          | HIGH SO C                                                                                                    |            |      |
| 7. 提示音说明                                | ××<br>ش                                  |                                                                                                    | <u></u>    | ~~~  |
| 8. 冷却控制                                 | <i></i>                                  | × ×                                                                                                    | ( the      |      |
| 9. 错误信息                                 | NA NA NA NA NA NA NA NA NA NA NA NA NA N |                                                                                                    | HIGH       |      |
| 10. 蓄电池维护时间表                            |                                          |                                                                                                    | <u> </u>   |      |
| 第四章 系统分析软件说明                            |                                          |                                                                                                    |            |      |
| 1. 系统要求                                 |                                          |                                                                                                    |            | HIG. |
| 2.软件安装                                  | > <sup>&gt;</sup>                        | Suff <sup>eet</sup>                                                                                             |            |      |
| 3. 软件使用说明                               |                                          |                                                                                                    |            |      |
|                                         |                                          |                                                                                                    | 1×1×1×     |      |
| Light Value                             |                                          |                                                                                                    |            |      |
|                                         |                                          | HIGH                                                                                                    |            |      |
|                                         |                                          |                                                                                                    | Nº GE      |      |
| Value Helling                           |                                          |                                                                                                    | Cant Votta |      |
| *X<br>*                                 | 1 Alexandre                              |                                                                                                    |            |      |
|                                         | A COL                                    |                                                                                                    |            |      |
|                                         | HIGH                                     | The second second second second second second second second second second second second second second second se |            |      |

4

HIGH

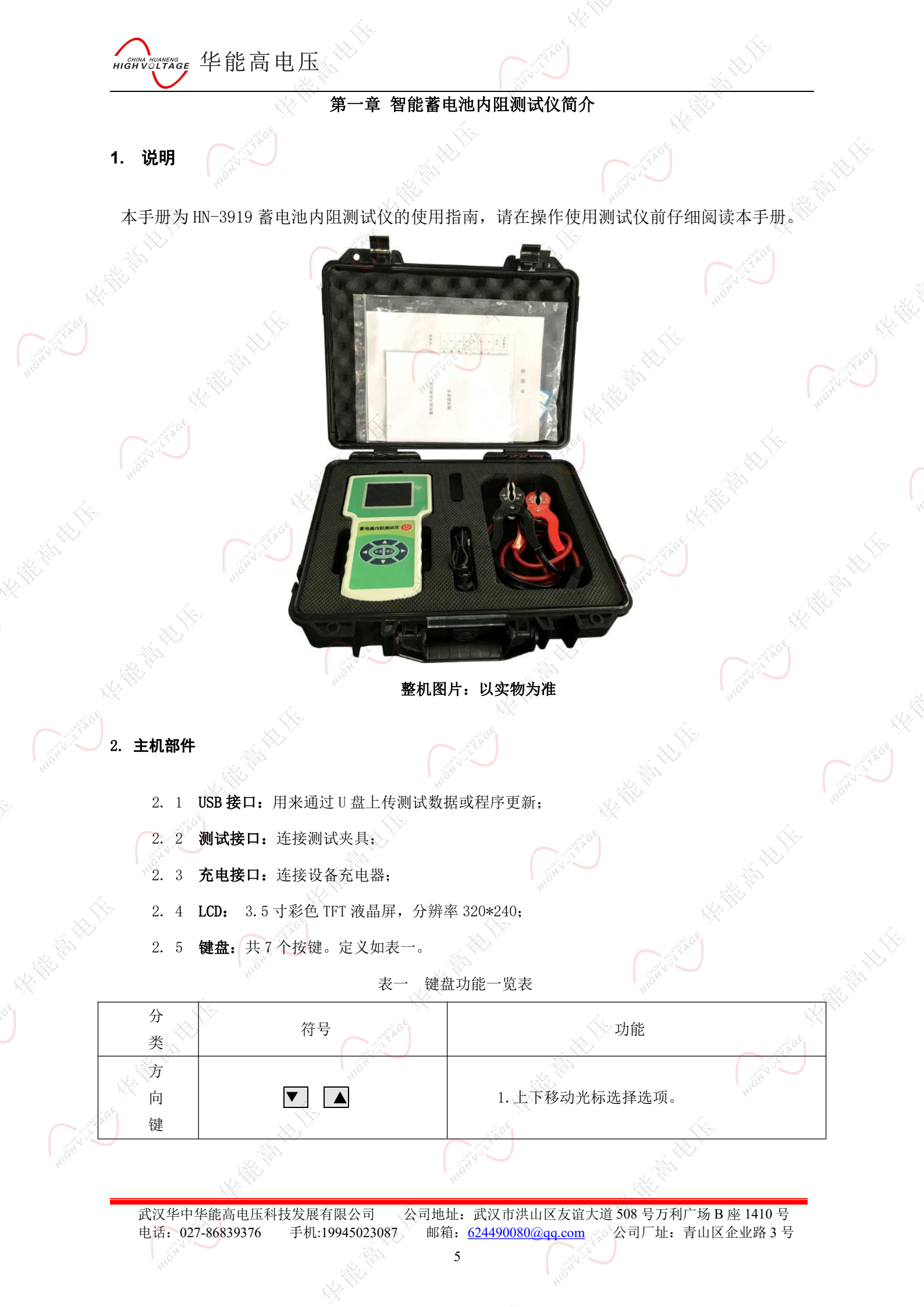

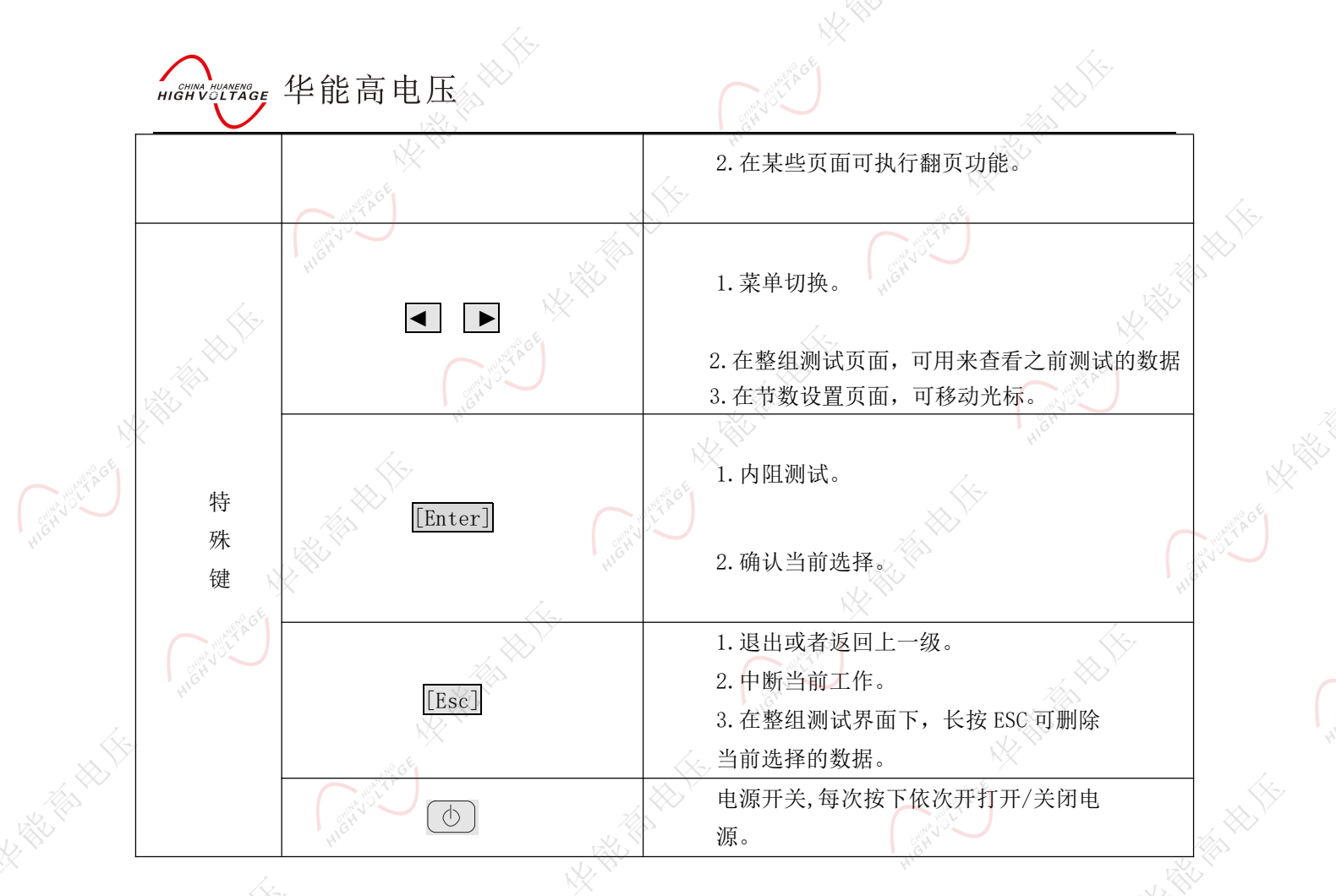

### 3. 主要功能特点

- ▶可对蓄电池电压、内阻进行测试;
- ▶可以作为电压表使用,测试单体蓄电池电压;
- ▶自动识别不同电压等级的蓄电池;
- ▶内置电池内阻基值表,供客户参考分析;
- ▶可对蓄电池进行容量预估;
- >具有蓄电池反接保护;
- ▶对判别结果或故障进行蜂鸣器及画面文字提示;
- ▶支持以蓄电池组方式存储数据,方便客户浏览蓄电池组的各个电池数据;
- ▶支持站点名称和组编号英文输入;
- ▶锂电池充电状态指示;
- ▶自动待机功能, 10分钟无操作自动关机;
- ▶数据记录存储功能;

▶强大的上位机分析功能。

国家电力行业标准: DL/T1397.5-2014,国家电网公司企业标准: Q/GDW1901.5-2013 是依据该产品

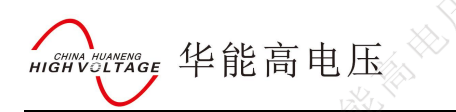

的技术性能和功能等基础上起草并编写。

### 4. 技术指标

| 10 million and 10 million and 10 million |                 |          |
|----------------------------------------------------------------------------------------------------|-----------------|----------|
|                                                                                                    | 量程              | 分辨率      |
| 蓄电池单体电压                                                                                                    | 0-15V           | 0.001V   |
| 内阻                                                                                                    | 0-100 mΩ        | 1uΩ      |
| 温度                                                                                                    | -20°C~80°C      | 0.5%±1°C |
| 单节存储容量                                                                                                    | 999节            |          |
| 整组存储容量                                                                                                    | 18组(以每组104节来计算) |          |

≻供电电源: 12V 3000mAh 可充锂电池;

- ▶待机时间: >32小时(有自动待机功能);
- ▶测试时间: 连续工作不小于6小时;
- >数据存储:单节 999 次测量,整组测试 110 节可保存 18 组;
- ▶存储容量: 512kbytes;
- ▶外形尺寸: 238\*134\*45mm;
- ▶工作湿度: 10%~90%;
- ▶工作温度: 0℃~40℃;
- ▶储藏温度: -20℃~60℃。

### 第二章 内阻测试说明

电池内部阻抗,也称为内阻,是一项影响电池性能的关键指标。测试电池内阻以判断电池供 电能力已经是业内的共识。影响电池内阻的因素有:电池尺寸、工作时间、结构、状况、温度和 充电状态。

对于一个充满电的电池,当电池放电时,其内阻逐步缓慢增大;当电池放电达到一定程度后,内阻 的变化量才急速增大;当电池放完电后,其电阻比完全充电状态时大2<sup>~</sup>5倍。

电池温度也影响内阻的测量,但只在冰点以下才比较明显。在32°F以下,温度对内阻的影响很大, 在-20°F时的内阻是原来的两倍。这就是为何在冬季电池的能量要小很多。

电池的使用时间也会影响其内阻。电池使用时间越长,随着盐化增加内阻越大。内阻增加的多少与 电池的使用和维护方法有关。电池的整体状况(例如机械装置失效)也会影响电池的内阻。某些失效模 式会使电池内阻增加。

SHINA HUANENGE 华能高电压

由于不同厂家在生产电池时,工艺、配方的不同,造成同样容量的电池内阻有所差异,对电池好坏 的判断不应完全拘泥于电池内阻的绝对值,还应参考电池内阻的变化趋势。当电池内阻超过初始内阻的 1.25倍时,电池就已经不能通过测试,当电池内阻变化到初始内阻的2倍后,电池结构容量就不足80%。

本内阻仪的采用瞬间放电法对电池进行内阻测量。对蓄电池的实际工作情况进行分析研究可以发现, 蓄电池的端口对外电路呈现阻抗特性。在实际的使用中,蓄电池的电极,连接线等构成的电感,由于使 用频率低,引线短,电感很微弱,一般在分析和研究中不予考虑。

一般我们都将蓄电池的电阻分为金属电阻,也即是欧姆电阻;电化学电阻,包括电化学反应电阻和 粒子浓差极化电阻。关于容抗部分,法拉第电容因为其恒压特性,可以将其等效为一个电压源。另外, 将其他容抗都等效变化为多个电容并联形式,则电池的等效模型可以简化如图1所示。

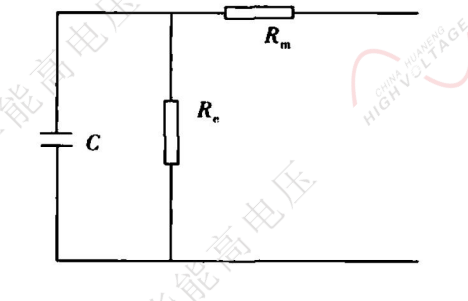

图1 蓄电池简化等效模型

Rm为金属电阻,这部分的电阻只是随着金属的腐蚀、蠕变、硫化等因素而缓慢地变化着。电 化学电阻Re则是随着容量的状态而时刻发生着变化的,但是这部分的变化又为并联着的电容的容 抗变化所掩盖着。在交流情况下,由于电容 C 比较大,大部分电流流经电容,而 Re上分流较少, 此时检测到的实际上是由Rm和C串联的阻抗,而 Re被忽略了。为了避开C的分流,直接由电池产 生一个瞬时的大放电电流,然后测出电池极柱上电压的瞬间变化,如图2所示,可以推导出相应 的内阻。

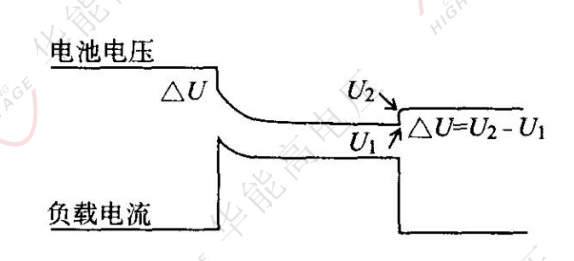

在瞬间直流情况下,蓄电池的等效模型可以认为是一个电压源和内阻串联(戴维南等效模型)所构成,如图3所示。

武汉华中华能高电压科技发展有限公司 公司地址:武汉市洪山区友谊大道 508 号万利广场 B 座 1410 号 电话: 027-86839376 手机:19945023087 邮箱: <u>624490080@qq.com</u> 公司厂址:青山区企业路 3 号

8

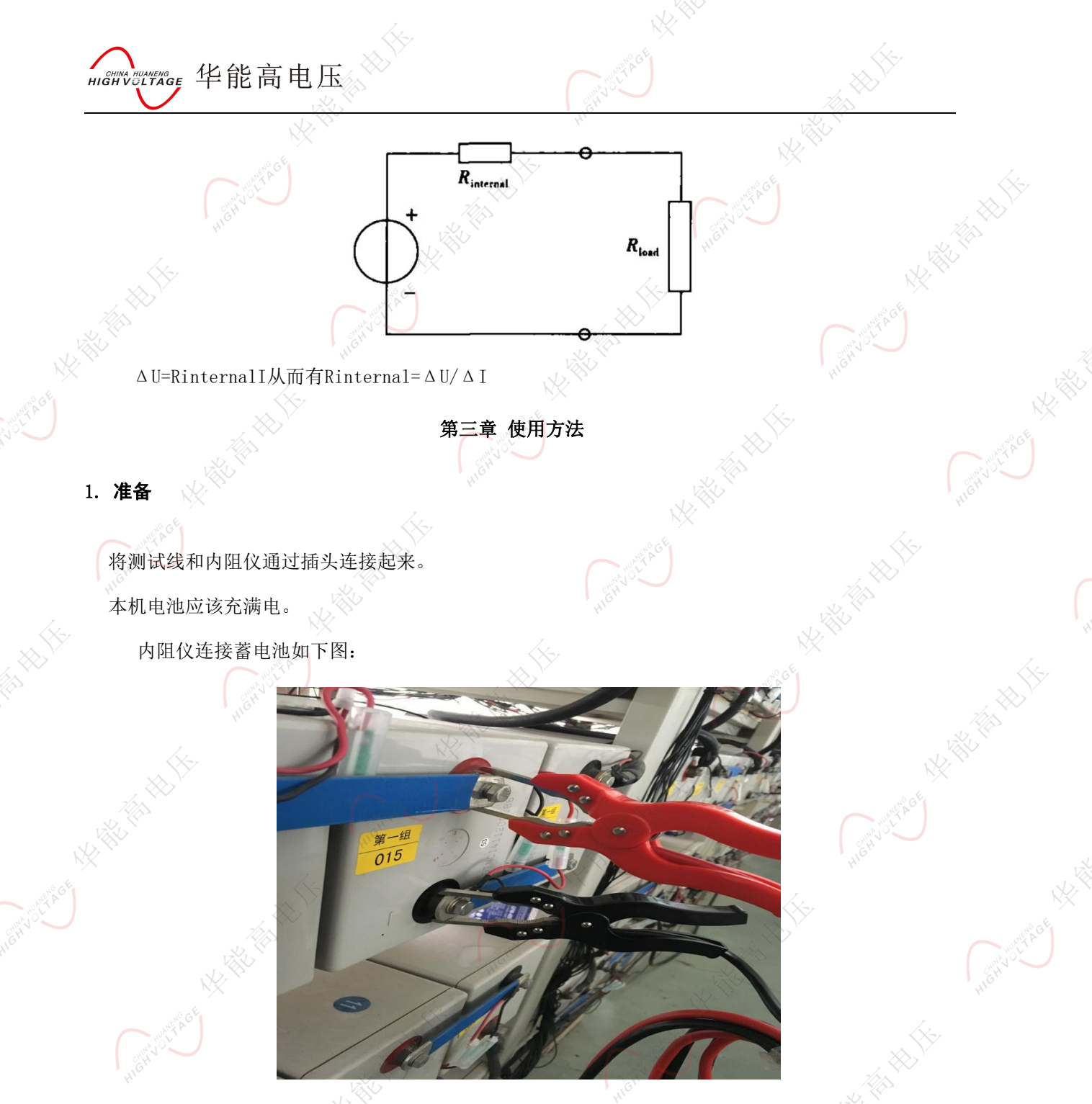

夹子应可靠夹到蓄电池极柱上。

若不需要测试连接电阻,可将红黑夹子夹到黑色夹子的电压测量回路上,即黑色夹子细导线连接一

侧。

警告:不能在线测试内部已断路的电池内阻,因为此时电池两级的电压非常高,可以通过测其电压 来判断是否断路。

! 禁止接入 15V 以上的直流电压进行测试。

武汉华中华能高电压科技发展有限公司 公司地址:武汉市洪山区友谊大道 508 号万利广场 B 座 1410 号 电话: 027-86839376 手机:19945023087 邮箱: <u>624490080@qq.com</u> 公司厂址:青山区企业路 3 号

9

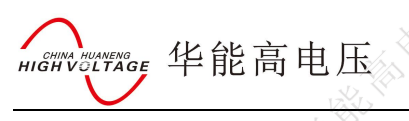

### 2. 目视检查

使用测试仪测试前应对被测电池进行如下检查:

- ◆ 待测电池盒是否破裂。
- ◆ 待测电池单元盖是否破裂。
- ◆ 待测电池盒与电池单元盖的密封情况。
- ◆ 待测电池接头或接线柱是否被腐蚀。
- ◆ 待测电池压板是否过松或过紧而使电池内部破裂。
- ◆ 待测电池上部污垢或导电酸。
- ◆ 电缆或导线磨损、断裂或损坏。
- ◆ 待测电池接头被腐蚀或过松,

### 3. 注意事项

使用本内阻仪进行测试时, 应观察所有设备制造商的注意事项和警告

- ◆ 测试前应仔细检查所有测试引线的连接。
- ◆ 确认红,黑测试夹牢靠连接在电池的接线柱上。
- ◆ 如果极性接反或未连接,电压将显示为零。
- 电池夹必须与电池连接牢固。否则将出现错误诊断。对于接线柱在侧面的电池,将测试夹夹在圆形 电缆的接线端,而不是方形电缆的接线端。为了确保连接牢固,必要时可拆下电池夹螺栓,并用一 个侧面转接接头代替。安装前检查接线柱间隙是否足够。

### 4. 电池测试

按下 🕒 键1秒钟,即可开启内阻仪。自动进入【测试选择】界面。

| HIGHIVULTAGE 华能高电压 | Se NY .     | THE REAL PROPERTY AND A DECEMBER OF A DECEMBER OF A DECEMBER                                                                                                    |
|--------------------|-------------|----------------------------------------------------------------------------------------------------|
| 测试                 | 选择 16:36:22 |                                                                                                    |
| HIGHVOLT           | 单节测试        | A ROLL AND A ROLL AND |
|                    | 连续测试        | Kt Kat                                                                                                    |
|                    | 莱 单 切 换 -   | ► (Henrice)                                                                                                    |

在【测试选择】界面下,按Enter键选择电池单节测试或整组测试,按左右键进行菜单切换,右上角的图标显示内部锂电池电量;容量为被测电池剩余容量百分比;

1. 选择单节测试进入节数设置界面如图:

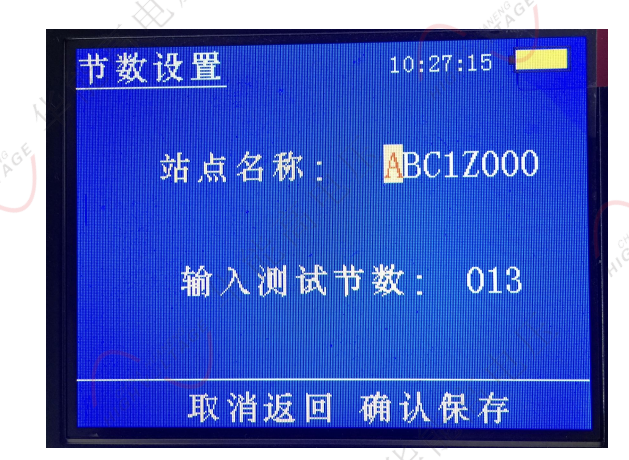

在【节数设置】界面下,按左右键选择站点编号和测试节数,按上下键可对选择的编号及测试节数 进行设置,站点名称为26字母加0-9是个数字组合而成,测试节数最多可设置为999节。设置完成后,按 确定键进入单节测试界面,进行指定节数的设置。

2. 选择单节测试进入单节测试页面如图:

| 7/3.4 |     |        |            |
|-------|-----|--------|------------|
| 单节测试  |     | 11:08: | 43         |
| 电     | 压:  | 2.056  | V          |
| 内     | 阻:  | 1071   | uΩ         |
| 预估容   | 量:  | 52     | %          |
| 内阻增   | 加:  | 29.0   | %          |
| 型     | 号:  | 150 Ah | <b>†</b> ↓ |
| 取消【   | す数: | 2 ] *  | 确定         |

在【单节测试】界面下,按Enter键进行电池测试,节号表示当前所要测试的节数;电压显示被测电 池电压值;内阻为被测电池内阻数值(单位μΩ);容量为被测电池剩余容量百分比;通过上下键选择,

Wellerage 华能高电压

选择被测电池的型号,默认情况下,系统会自动设定相关电池的基值,当然,用户可在"系统设置"菜 单中的"基值设定"设定电池的基值。内阻测试结束后,会自动进入系统冷却状态,冷却过程约15秒。 冷却过程中,系统不能进行内阻测试,此时界面也会提示"冷却中",冷却结束后,界面"冷却中"提 示消失,此时可再次进行内阻测试。

选择连续测试进入节数设置界面如图:

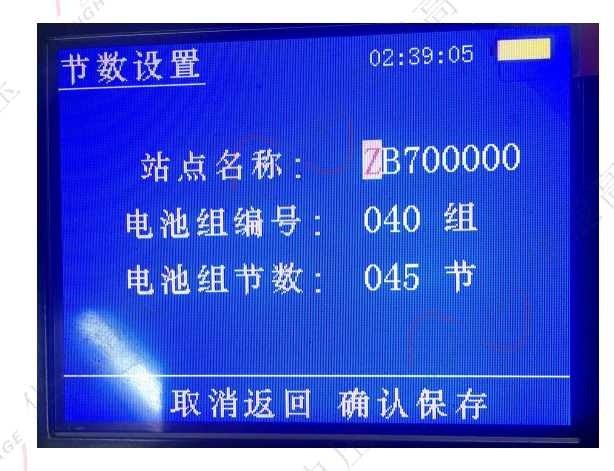

在【节数设置】界面下,电池组编号为系统自动生成,每进行一次整组测试自动加一。按左右按键 可选择电池组节数及站点名称光标位置,上下按键可设置光标所对应的电池组节数及站点名称,站点名 称支持全数字及全字母。电池组节数用户可自行根据实际电池组节数设置(必须与实际要测试的电池组 节数相同)。按Enter键按当前设置的电池节数进入【连续测试】页面进行电池测试,按ESC键退出节数设 置到【测试选择】界面。

连续测试界面如图:

| 18.452       |                                                                                               |                                                                                                    |
|--------------|-----------------------------------------------------------------------------------------------|----------------------------------------------------------------------------------------------------|
|              | 11:09:31                                                                                      |                                                                                                    |
| 压:           | 2.058 V                                                                                       |                                                                                                    |
| <u>FEL :</u> | 1071_ <b>u</b> Ω                                                                              |                                                                                                    |
| 量:           | 52 %                                                                                          |                                                                                                    |
| 加:           | 29.0 %                                                                                        |                                                                                                    |
| 号:           | 170 Ah 🕇 🗼                                                                                    |                                                                                                    |
| 节数:          | 1】切换                                                                                          | _,                                                                                                    |
|              | 压<br>::<br>::<br>:<br>:<br>:<br>:<br>:<br>:<br>:<br>:<br>:<br>:<br>:<br>:<br>:<br>:<br>:<br>: | 11:09:31         压:       2.058 V         阻:       1071 uΩ         量:       52 %         加:       29.0 %         号:       170 Ah ↑↓         声数:       1 】切換 |

在【连续测试】界面下,按Enter键进行电池测试,按左右键可对已测试的电池进行查看,长按ESC 键可对当前所在节数进行数据删除(删除当前节数数据后,必须重新测试被删除的电池数据);节数表示 要测试的下一节电池编号;电压显示被测电池电压值;内阻为被测电池内阻数值(单位μΩ);容量为被 测电池剩余容量百分比;通过上下键选择,选择被测电池的型号,内阻测试结束后,会自动进入系统冷 却状态,冷却过程约15秒。冷却过程中,系统不能进行内阻测试,此时界面也会提示"冷却中",冷却结 HIGH VOLTAGE 华能高电压

束后,界面 "冷却中"提示消失,此时可进行下一节电池内阻测试。

说明: ① 键即为电源开关键,电源关闭时按下可打开电源,电源关闭状态下按键可打开电源,每次按下时间需持续2秒以上方为有效。

### 5. 历史记录

在【测试选择】界面下按←、→ 键进入【记录选择】界面。

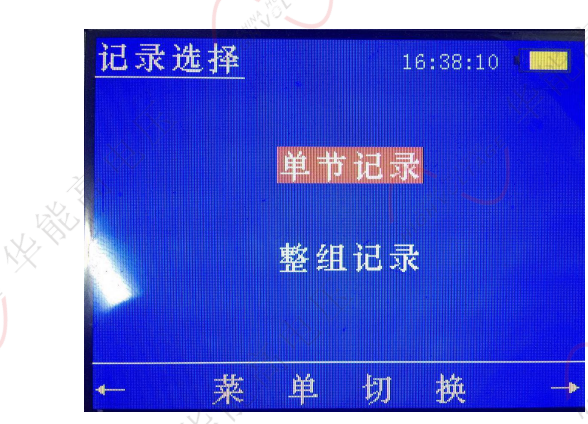

按 ENTER 键可进入当前选择要查看的电池历史记录数据。

列:选择整组数据查看如下图:

|     |                           |                | 1231               |                                           |
|-----|---------------------------|----------------|--------------------|-------------------------------------------|
| え 何 | <b>〕 史 记</b> 司<br>: 024 组 | <u><u></u></u> | 16:38<br><b>单位</b> | :18 · · · · · · · · · · · · · · · · · · · |
|     | 节号                        | 内阻             | 节号                 | 内阻                                        |
|     | 1                         | 846            |                    |                                           |
|     | 2                         | 846            |                    |                                           |
|     | 3                         | 849            |                    |                                           |
|     |                           |                |                    |                                           |
|     |                           |                |                    |                                           |

历史记录显示从最新保存值开始排列,按↑↓键进行翻页操作

6. 系统设置

在【测试选择】或者【记录选择】界面下按←、→ 键进入【系统设置】界面。

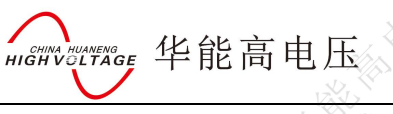

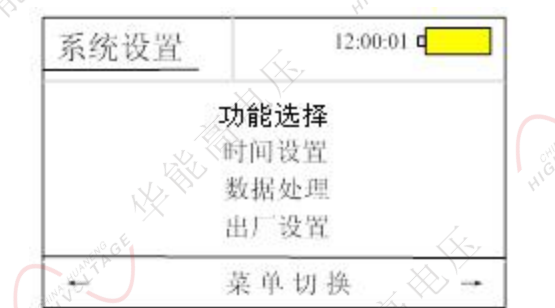

其中,【功能选择】设定蓄电池基值,即蓄电池满容量的内阻,例如某品牌 2V 300Ah 蓄电池满容量 内阻值为 650 微欧,该值由蓄电池厂家提供;【时间设置】设置系统日期和时间:选择【数据处理】后选 择【整组数据】或者【单节数据】可将数据保存至 U 盘及本机数据清除,单节数据写入 U 盘时保存为 NZY\_V23.TXT 文件,整组数据会根据系统内部存储了多少组数据而生成相应组数的文件,文件名为 NZYxx, 其中 xx 为电池组编号列如:第一组电池组保存文件名为 NZY01;【出厂设置】由厂家设置,客户一般不需 要进行设置。

|     |        | V                   |       | 1/1/    |        |        |          |          | - |
|-----|--------|---------------------|-------|---------|--------|--------|----------|----------|---|
|     |        |                     | 内阻位   | 2测试数据   |        |        |          |          |   |
| 序号  | 电压(V)  | 内阻(μΩ)              | 容量(%) | 内阻增加(%) | 基值(uΩ) | 型号(AH) | 11111    |          |   |
| 001 | 2.086  | o <sup>*</sup> 1020 | 0     | 2. 0    | 1000   | 100    | 16-08-16 | 12:23:23 |   |
| 002 | 2.085  | 583                 | 0     | 1.0     | 650    | 300 10 | 16-08-16 | 12:25:21 |   |
| 003 | 2.085  | 584                 | 63 N  | 1.0     | 650    | 300    | 16-08-16 | 12:33:07 | Ì |
| 004 | 12.449 | 5190                | 42    | 10.0    | 4500 📿 | 100    | 16-08-16 | 13:20:35 |   |
| . 2 |        |                     |       |         |        |        |          |          |   |

### 7. 提示音说明

开机与关机时蜂鸣器发出短促的"嘀"声。

在【电池测试】界面下按 Enter 键进行电池测试,测试开始与结束时蜂鸣器发出短促的"嘀"声。 当内部温度高于一定值时内阻仪需要进行散热冷却,蜂鸣器发出连续的"嘀-嘀"声,此时电池 内阻测试被禁用,等待冷却以后蜂鸣器发出短促的"嘀"声,此时可继续进行电池测试。

数据保存至 U 盘成功后,蜂鸣器发出短促的"嘀"声。

### 8. 冷却控制

为防止内部温度过高,内阻仪需要进行温度控制,以下情况风扇会自动开启散热动作。

| 内部温度      | HIGH . | 注解      | with the second second s |
|-----------|--------|---------|----------------------------------------------------------------------------------------------------|
| 温度>温度控制点1 |        | 风扇开启散热, | 内阻仪可继续测试内阻。                                                                                                    |
| 温度>温度控制点2 |        | 风扇开启散热, | 并停止内阻测试                                                                                                    |

whittenenge 华能高电压 HIGH

### 9. 错误信息

本仪器使用中,LCD上可能显示以下错误信息:

| 错误信息                | 注解                             |
|---------------------|--------------------------------|
| 电池电压异常,超出测量范围!      | 如果被测电池电压高于 15V, 出现此屏幕, 并终止测试。  |
| 电压过低,请检查夹子夹持情况!     | 未连接测试夹或测试夹未连接好;或被测电池已完全损坏。     |
| 输入错误, 红夹和黑夹接反!      | 红色夹子和黑色夹子夹反, 在开机前, 应确认红色夹子应夹到被 |
| ***                 | 测电池正极,黑色夹子夹到被测电池负极。            |
| 电池正在冷却,冷却时间10秒!     | 一次内阻测试结束后,会有10秒的散热时间,此时不能连续进   |
| No. No.             | 行内阻测试。                         |
| 电源电压异常,请及时充电!       | 供电电源电压过低,需要及时充电。               |
| 电池异常                | 被测电池内阻异常,可能已完全损坏。              |
| 请插入U盘!              | U盘数据导出时,未插入U盘。                 |
| 开机后,按键无法操作,停在初始化界面。 | 等待 30 秒后,会有操作提示。               |
| HIC                 | 大部分是由于按键故障。                    |
| 节数已到,请退出重新设置节数!     | 整组测试时,设置的电池节数,已测试完毕后未退出重新设置。   |
| 数据已存在,请先删除本节数据!     | 整组测试时,查看之前数据,按了开始测试按键。         |

### 10. 蓄电池维护时间表

| 10. 畜电池维护时间表 | , <sup>y</sup> |              |                                                                                                    | ××××         |    |    |
|--------------|----------------|--------------|----------------------------------------------------------------------------------------------------|--------------|----|----|
| 按照国际标准, 蓄电   | 且池的维护应遵循以下时间   | 表:           | The second second second second second second second second second second second second second second second se |              |    | 6  |
| 测试参数         | 每月             | 每季度          | N/X T                                                                                                    | 每年           | 1  | Ы, |
| 电池电压         |                | $\checkmark$ | UNA UNA PACE                                                                                                    | $\checkmark$ |    |    |
| 电池内阻         |                | $\checkmark$ | HIGH                                                                                                    | $\checkmark$ |    |    |
| 电池间连接电阻      | R GE           | 1            |                                                                                                    | √ "° GE      | NX |    |
| 容量测试         |                |              | (                                                                                                    |              |    |    |

在电池组中,如果有少数电池的内阻高于基值 30%或 40%, 需要对这些电池进行容量测试。如果大 部分电池的内阻值都高于基值的 30%或 40%, 需要对整组电池做容量测试。

注: 内置基值表仅供参考, 以电池厂家提供的内阻基值或新投入电池在充满电的情况下, 测试的内 阻值可设置为基值。

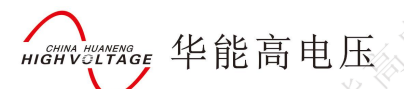

### 第四章 系统分析软件说明

1. 系统要求

为使内阻数据分析软件正常运行,电脑的最低配置要求如下:

- •操作系统: WindowsXP,Windows7
- 中央处理器: 233MHz
- •内存: 64MB
- •显卡: Super VGA (800 x 600) Super VGA (800 x 600) 或更高分辨率
- 硬盘剩余空间: 1.5GB 或 1.5GB 以上

### 2.软件安装

(1). Net FramkWork 4.0 安装

I.Net FrameWork 4.0 的安装程序位于 DotNetFX40 文件夹下。

 大小 类型 49,268 KB 应用程序 3,077 KB 应用程序

图中 dotNetFx40\_Full\_x86\_x64.exe 是.Net FrameWork 4.0 的安装文件。 dotNetFx40LP\_Full\_x86\_x64zh-Hans.exe 是.Net FrameWork 4.0 的语言汉化文件。 II.双击 dotNetFx40\_Full\_x86\_x64.exe, 开始安装。 III.双击 dotNetFx40LP\_Full\_x86\_x64zh-Hans.exe 开始安装语言汉化文件。

(2). 数据库驱动安装

I.Access 2007 数据库驱动位于数据库\_安装文件夹下。

| 名称 🔺 💛                   | 大小        | 类型   |
|--------------------------|-----------|------|
| AccessDatabaseEngine.exe | 26,023 KB | 应用程序 |
| 🔋 安装说明 txt               | 1 KB      | 文本文档 |

II.双击 AccessDatabaseEngine.exe 开始安装数据库驱动。

| HIGH VOLTAGE 华能                          | 高电压                                                                                              | HON UNTROL                                                                            |         |
|------------------------------------------|--------------------------------------------------------------------------------------------------|---------------------------------------------------------------------------------------|---------|
|                                          | 🙀 Microsoft Office Access d                                                                      | atabase engine 2007 (Chi 属                                                            |         |
|                                          | Microsoft Office Access database e<br>最终用户许可协议                                                   | ngine 2007 (Chinese (Simplified))                                                     |         |
|                                          | 若要继续安装 Microsoft Office Acces<br>须接受《最终用户许可协议》中的:                                                | s database engine 2007 (Chinese (Simplified)),必<br>条款。若要接受此条款,诸单击下面的复选框。              |         |
|                                          | MICROSOFT软件许                                                                                     | 可条款                                                                                   | C MERCE |
| N. N. N. N. N. N. N. N. N. N. N. N. N. N | MICROSOFT OFFIC                                                                                  | E ACCESS 2007 DATA<br>MPONENTS SETUP                                                  | HIGHYOL |
|                                          | 本许可条款是 Microsoft Corpor<br>Corporation 关联公司)与您之(<br>本条款适用于上述,其中包括您<br>款也适用于Microsoft为此软件提<br>款): | ation(或您所在地的 Microsoft<br>可达成的协议。请阅读本条款的内容。<br>《用来接收该软件的媒体(若有)。本条<br>↓供的(除非下述内容附带有其他条 |         |
| NY NY                                    | 」<br>▼武接受《许可协议》中的条款(A                                                                            | l K                                                                                   | HID     |
| Light Well                               |                                                                                                  | <上一步(B) 下一步(B) 取消                                                                     |         |
| 在打上勾后,是                                  | 点击下一步。                                                                                           | HIGH                                                                                  |         |
|                                          | Hicrosoft Office Access d                                                                        | atabase engine 2007 (Chi                                                              |         |
| Hick                                     | Microsoft Office Access database e<br>选择安装 Microsoft Office Access databa                        | ngine 2007 (Chinese (Simplified)) ase engine 2007 (Chinese (Simplified))              |         |
|                                          | Microsoft Office Access database engi                                                            | ine 2007 (Chinese (Simplified                                                         |         |
| AN AND AND AND AND AND AND AND AND AND A |                                                                                                  | 》测览(R)                                                                                | HERVICE |
|                                          |                                                                                                  |                                                                                       |         |
|                                          | AN NY HIG                                                                                        |                                                                                       |         |
| ( untraffic of                           | XXXXXXXXXXXXXXXXXXXXXXXXXXXXXXXXXXXXXX                                                           |                                                                                       | (×-)    |
| ALCHING C                                |                                                                                                  | <上→步(B) 安装(I) 取消                                                                      |         |

选择好安装路劲后,点击安装即可完成对数据库安装的操作。

(3). 内阻数据分析软件安装

I. 内阻数据分析软件文件位于内阻数据分析软件压缩包内, 解压后运行内阻数据分析.exe 即可使用。

公司地址: 武汉市洪山区友谊大道 508 号万利广场 B 座 1410 号 邮箱: <u>624490080@qq.com</u>公司厂址:青山区企业路 3 号 武汉华中华能高电压科技发展有限公司 电话: 027-86839376 手机:19945023087

| CHINA HUANENG                 | 华能高电 | 王压 |
|-------------------------------|------|----|
| CHINA HUANENG<br>HIGH VOLTAGE | 华能高电 | 王压 |

| 🎉 Resource 📉                       | 4/28/2018 16:47                | 文件夹                    | N. Con             |
|------------------------------------|--------------------------------|------------------------|--------------------|
| CheckWxportWay.dll                 | 6/13/2018 11:02                | DLL 文件                 | 5 KB               |
| ConfigAndLoadForm.dll              | 6/7/2018 15:54                 | DLL 文件                 | <sup>6</sup> 14 KB |
| DealAccess.dll                     | 5/7/2018 9:54 AM               | DLL文件                  | 8 KB               |
| 📄 DealCSVData.dll                  | 6/20/2018 15:23                | DLL 文件 N <sup>Ch</sup> | 5 KB               |
| 🔊 DocHelper.dll                    | 7/6/2016 10:31                 | DLL 文件                 | 6 KB               |
| Kingsoft.Office.Interop.Wpsapi.dll | 6/9/2018 9:53 AM               | <b>QLL</b> 文件          | 934 KB             |
| Spire.Doc.dll                      | 4/23/201 <mark>4 9:16</mark> > | OLL 文件                 | 6,668 KB           |
| Spire.License.dll                  | 11/28/2013 9:31                | DLL 文件                 | 44 KB              |
| Spire.Pdf.dll                      | 4/23/2014 9:16                 | DLL 文件                 | 11,764 KB          |
| A Temp.accdb                       | 6/25/2018 7:56                 | Microsoft Acces        | 576 KB             |
| 🧾 内阻数据分析.exe                       | 6/25/2018 9:23                 | 应用程序                   | 🔨 157 КВ           |
|                                    |                                |                        |                    |

### Alen vortage 3. 软件使用说明

3.1 软件功能介绍

内阻数据分析软件具有以下主要功能:

- •采用微软 Access 数据库存储、分析和管理三个电池参数:内阻、电压、放电容量。
- •数据可来自于多个站点。
- •分析内阻仪导出数据文件,将数据储存到 Access 数据库中,便于后续分析及测试报告生成。
- •利用直方图和曲线显示测量数据和数据变化趋势。
- •用醒目的颜色显示非正常的数据,提示数据异常。
- 生成测试报告。
- 3.2 软件主界面

| 数据 电日                        | 数据图 内阻数 | 城图 电池容量数据图         | 连接电阻数据图 | 1      | - Contra  | EH. Nor.  | 時出    删除透中 |
|------------------------------|---------|--------------------|---------|--------|-----------|-----------|------------|
| <table-cell> 全选</table-cell> | 电池编号    |                    | 电压(V)   | 内阻(uΩ) | 连接电阻 (uΩ) | 电池预估容量(%) | 内阻增加(uΩ)   |
|                              |         |                    |         |        |           |           |            |
|                              |         |                    |         | ., 🔊   | ,<br>,    |           |            |
| HIGH                         |         |                    |         |        |           |           |            |
|                              |         |                    | No.     |        |           |           | HIC        |
|                              |         |                    |         |        |           |           |            |
|                              |         | Contraction of the |         |        |           |           |            |
|                              |         | 440                |         |        |           |           |            |

Mention Act He The 兼容组数据文件和单节电池数据文件,查询需要分别查询。查询时先在查询方式中选择对应的数据类型。

> 公司地址:武汉市洪山区友谊大道 508 号万利广场 B 座 1410 号 武汉华中华能高电压科技发展有限公司 ♂公司厂址:青山区企业路3号 电话: 027-86839376 手机:19945023087 邮箱: 624490080@gg.com

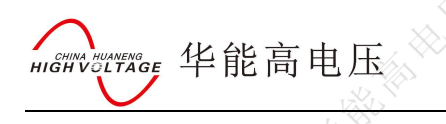

|       | V.         |                     |
|-------|------------|---------------------|
| 查询方式: | 单节电池数据查询 🔻 | <b>野査询 ▼</b><br>著査询 |
|       | 单节电池数据查询   |                     |
|       | 组数据查询      |                     |

单节数据查询结果,只有数据表格显示。组数据查询结果,除了数据表格显示以外,还会显示对应数据图。

文中只以组数据为例做说明。单节数据查询操作与组数据查询相同。

3.3 软件设置

1、功能介绍:1、用于启用禁用报警功能,以及设置具体报警参数值。2、用于设置系统数据库。

2、使用操作

单击 软件设置 菜单项,会打开软件设置窗口。

| 报警选项 | 报警参数值数据库管理  |    | CHE GE         |       |
|------|-------------|----|----------------|-------|
|      |             |    | criffe John Fr |       |
| NX.  | 内阻上限报警功能:   | 启用 | 禁用             |       |
|      | 内阻基值报警功能:   | 启用 | 禁用             |       |
|      | 电压上限报警功能:   | 启用 | 禁用             | ( Hul |
|      | 电压下限报警功能    | 启用 | 禁用             | HIGHV |
|      | 连接电阻上限报警功能: | 启用 | 禁用             |       |
|      | 连接压降上限报警功能: | 启用 | 禁用             |       |
|      | 核算电流报警功能:   | 启用 | 禁用             |       |

### I.报警选项

可以在这里设置数据柱状图和曲线图中报警开关的启用和禁用状态。

按钮灰色,表示当前功能的状态。例如图中内阻上限报警功能,启用按钮为灰色不可用状态,意味着当前已启用内阻上限报警功能,如需禁用单击对应禁用按钮即可。

当前可用的报警功能有:

①内阻上限报警功能:在内阻数据柱状图中,超过内阻上限的数据,会以红色标出。在内阻数据曲线图中,会显示内阻上限的红色直线。

②电压上限报警功能:在电压数据柱状图中,超过电压上限的数据,会以红色标出。在电压数据曲 线图中,会显示电压上限的红色直线。

③电压下限报警功能:在电压数据柱状图中,超过电压下限的数据,会以橙色标出。在电压数据曲 线图中,会显示电压下限的橙色直线。

④连接电阻上限报警功能:在连接电阻数据柱状图中,超过连接电阻上限的数据,会以红色标出。在

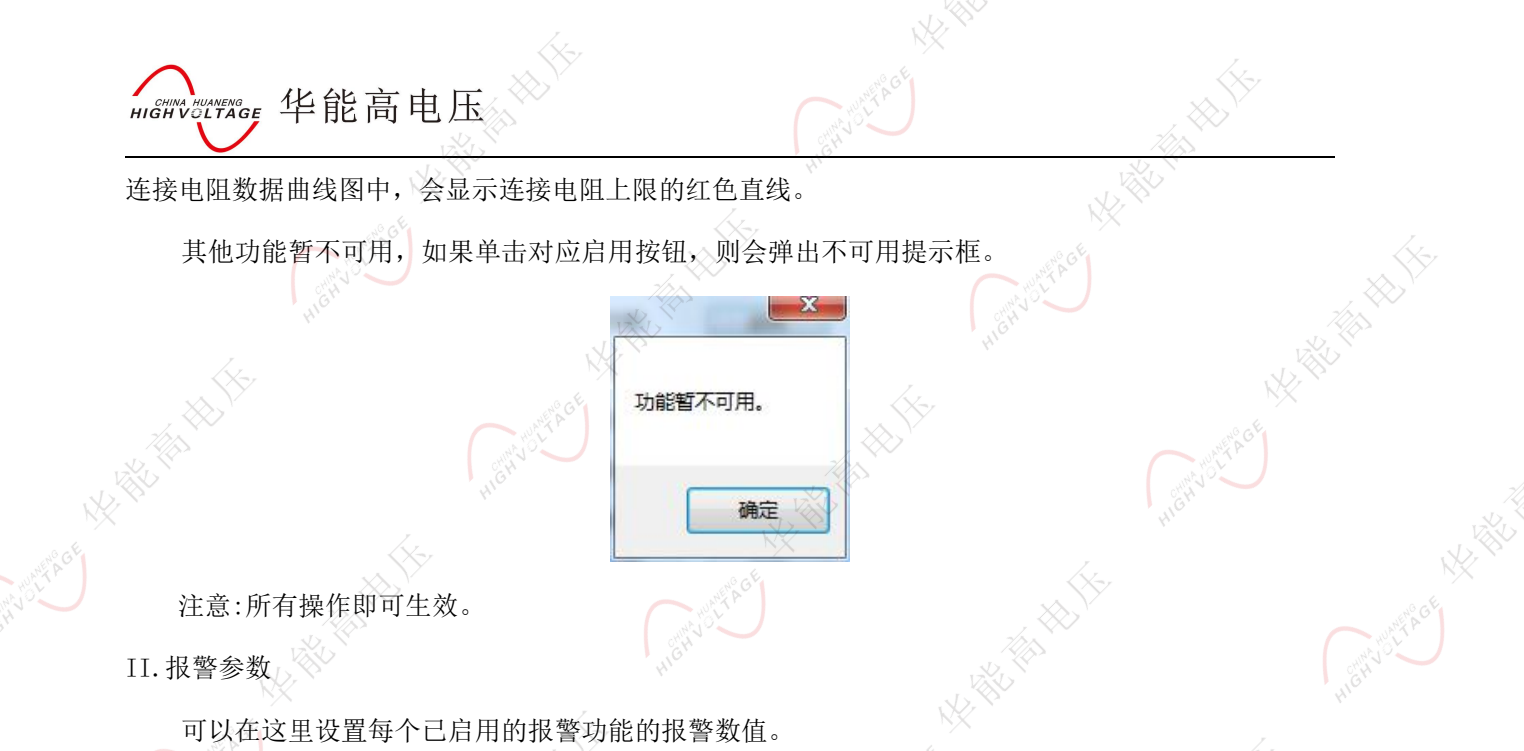

| 报警选项                      | 报警参数值     | 数据库管理     | MIGHT   |   |
|---------------------------|-----------|-----------|---------|---|
| WANE AGE                  | 内阻上即      | 展(mΩ):    | 8000    |   |
| H JO                      | 内阻基(      | ā(mΩ):    | 900 🜲   |   |
|                           | 电压上降      | ₽(V):     | 2.000 🚔 | 4 |
|                           | 电压下降      | ₽(V):     | 1.000   |   |
|                           | 连接电阻      |           | 1000    |   |
|                           | 连接压       | 岸上限 (mⅤ): |         |   |
|                           | を<br>変換し、 | 荒(A):     |         |   |
| $\mathbb{A}^{\mathbb{A}}$ |           |           |         |   |

支持手动输入和文本框后侧按钮微调。

内阻上限和连接电阻上限使用按钮微调时,单次增长和减少步长为1。电压上限和电压下限使用按钮

微调时,单词增长和减少步长为0.1。

内阻上限支持的数值范围为: 0~999999。

电压上限支持的数值范围为: 0~15000。

电压下限支持的数值范围为: 0~15000。

连接电阻上限支持的数值范围为: 0~2000。

注意:当同时启用电压上限和电压下限报警时,如果设置的电压下限大于设置的电压上限,关闭窗口时会电压数值错误弹出提示。

| HIGHIVULTAGE 华能高电                     |                                                        | Metro Life C    | A REAL PROPERTY AND INC.                                                                         |             |
|---------------------------------------|--------------------------------------------------------|-----------------|--------------------------------------------------------------------------------------------------|-------------|
| HE HUGH VOLTROE                       | 电压上限值不能小于电压                                            | 下限值!请修改设定数据!    | NX NX                                                                                            | 推翻制作        |
| III. 数据库管理                            | <b>小</b> 市1000000000000000000000000000000000000        | NK-HETAIN IS    | × K-                                                                                             | `<br>K      |
| 1日日日日日日日日日日日日日日日日日日日日日日日日日日日日日日日日日日日日 | 游选项 报警参数值 数据库管理<br>择数据库<br>择数据库 D:\桌面\t1.accdb<br>建数据库 |                 |                                                                                                  | HIGHVOLLAGE |
| HERE CAR                              | 选择数据库目录<br>数据库名:<br>□ 选为软件默认                           |                 |                                                                                                  |             |
| 软件默认数据库路径打                            | 旨向的开发该软 <mark>件</mark> 的电脉                             | 创建数据的某一数据库,所以当年 | (<br>)<br>(<br>)<br>(<br>)<br>(<br>)<br>(<br>)<br>(<br>)<br>(<br>)<br>(<br>)<br>(<br>)<br>(<br>) | 出现          |

无法找到系统数据库的提示。

|             | NX CE      |
|-------------|------------|
| 找不到系统数据库,请修 | 多改系统数据库路径。 |
|             | 确定         |
|             | - HUATT    |

①选择数据库

如果已经存在一个可用的数据库,则可通过单击 选择数据库 按钮,打开文件打开窗口浏览找到 对应数据库,打开它。你可以看到选择数据库按钮右边的文本框会显示该数据库的路径,这个文 本框就是用于显示系统数据库路径。

②新建数据库

第一次使用软件,建议新建一个数据库。

单击 选择数据库目录 按钮,会打开浏览文件夹窗口,选择好数据库保存的位置。

在数据库栏输入新建的数据库名,单击 创建数据库 按钮后,则会在对应位置新建数据库。

| 如果需要将新建的                                                                                                    | 的数据库设置为系统默认                             | 人数据库,那么在单音                             | 击创建数据库之前,         | 需要将              |
|----------------------------------------------------------------------------------------------------|-----------------------------------------|----------------------------------------|-------------------|------------------|
| 📃 选为软件默认数排                                                                                                    | <b>居库</b> 选项勾上。你会看到_                    | ◇<br>上方显示系统数据库的                        | 文本框内, 会变为显示       | 新建后              |
| 的数据库路径。                                                                                                    |                                         | (                                      |                   |                  |
| 4数据导入                                                                                                    | NX N                                    |                                        |                   | No Participation |
| 1、主要用于分析内阻位                                                                                                    | 义导出数据文件,并将数排                            | 居存储到 Access 数据P                        | <b>崖中。</b> — 《》   |                  |
| 2、使用操作                                                                                                    | HIGH                                    | NAL STREET                             | A CHANGE          |                  |
|                                                                                                    | 导入数据                                    |                                        |                   |                  |
| 在软件主界面单击                                                                                                    | ,会打开数据3                                 | て件打开窗口。                                |                   |                  |
| 数据文件打开                                                                                                    | HIGT                                    |                                        |                   |                  |
| *LIP+7/LP2/7                                                                                                    | X                                       | ************************************** | 2540.07           | 64-1             |
| 刻塘又叶琦1空:                                                                                                    |                                         | out to the second                      |                   | J.r.             |
|                                                                                                    |                                         |                                        |                   |                  |
| (1)甲击浏览按钮,                                                                                                    | ,会打开打开窗口,浏览:                            | 伐到需要导入的 csv 格                          | ·式数据,打开。          |                  |
| (2) 数据分析与八A                                                                                                    | ccess                                   | 正时间。与八八结果后                             | 会理出结束提示。          |                  |
|                                                                                                    |                                         |                                        |                   |                  |
|                                                                                                    | 正在操作,诸                                  | 稍后。                                    |                   |                  |
|                                                                                                    | Cart With                               |                                        |                   |                  |
|                                                                                                    | H1                                      |                                        | HIGH              |                  |
| ***                                                                                                    | ○ □ □ ○ ○ ○ ○ ○ ○ ○ ○ ○ ○ ○ ○ ○ ○ ○ ○ ○ | mætter<br>mætter                       |                   |                  |
|                                                                                                    | 导入结果:成功                                 | 加写入10条数据                               |                   |                  |
| N/ The                                                                                                    | H,                                      |                                        |                   |                  |
| UNIT A GE                                                                                                    | ***                                     | 确定。                                    |                   |                  |
| HIGHU                                                                                                    |                                         | C C C C C C C C C C C C C C C C C C C  |                   | × <sup>v</sup>   |
| 击确定后, 会将主界面的                                                                                                    | 查询方式设置为相应数据                             | 类型。                                    |                   |                  |
| C white                                                                                                    |                                         | × Tr                                   |                   |                  |
| HIGH                                                                                                    |                                         | >                                      | Cattle And Catter |                  |
|                                                                                                    |                                         |                                        |                   |                  |
|                                                                                                    |                                         |                                        |                   | Nº GE            |
| The All And All All All All All All All All All Al                                                                                                    | hundre h                                |                                        |                   |                  |
| A CONTRACTOR OF THE OWNER OF THE OWNER OWNER OF THE OWNER OWNER                                                                                                    | HIGHVOLL                                |                                        |                   |                  |
| A REAL PROPERTY AND A REAL PROPERTY AND A REAL | WE WOLL                                 | NY HE HALL                             | HEH               |                  |
|                                                                                                    | The mentioned                           | NA HE HALL                             | HEH<br>HEH        |                  |
|                                                                                                    | JE-                                     | Notice Net HE HAL                      | N THE HEAD        |                  |

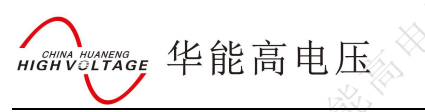

| 软件设置<br>查询条件  | ■ 导入数据     | () 关于                                              |       | <u></u>      |                |                          | °,G <sup>€</sup> |
|---------------|------------|----------------------------------------------------|-------|--------------|----------------|--------------------------|------------------|
| 查闻万式:<br>组编号: | 组数据查询<br>1 | <ul> <li>▶ #7[6]: 2018-04-28</li> <li>▼</li> </ul> |       | 至 2018-06-25 | <b>山</b> 、 355 | 急选择: 21111111<br>查询 Word | ▼<br>异出 删除选中项    |
| 数据 电压         | 医数据图 内阻数   | 据图 电池容量数据图 连接电                                     | 阻数据图  |              |                | 4                        |                  |
| 🔽 全选          | 电池编号       | 日期时间                                               | 电压(V) | 内阻(uΩ)       |                | 电池预估容量(%)                | 内阻增加(uΩ)         |
|               | 1          | 2018-04-28 09:34:42                                | 2.071 | 1055         | 0              | 55                       | 5.2              |
| V             | 2          | 2018-04-28 09:34:42                                | 2.067 | 1052         | 0              | 54                       | 5.2              |
|               | 3          | 2018-04-28 09:34:42                                | 2.064 | 1065         | 0 ///>         | 54                       | 6.5              |
|               | 4          | 2018-04-28 09:34:42                                | 2.064 | 1059         | 00             | 53                       | 5.9              |
|               | 5          | 2018-04-28 09:34:42                                | 2.062 | 1059         | 1              | 53                       | 5.6 11           |
|               | 6          | 2018-04-28 09:34:42                                | 2.062 | 1061         | 0              | 53                       | 6.1              |
|               | 7          | 2018-04-28 09:34:42                                | 2.014 | 1056         | 0              | 53                       | 5.6              |
|               | 8          | 2018-04-28 09:34:42                                | 2.061 | 1057         | 0              | 53                       | 0                |
| 2             | 3          | 2018-04-28 09:34:42                                | 2.061 | 1057         | 0              | 53                       | 5.7              |
|               | 10         | 2018-04-28 09:34:42                                | 2.062 | 1057         | 0              | 0 /////>                 | 5.7              |
| **            |            | 展展開開                                               |       |              | HIGHVOL        |                          |                  |
| (             | when GE    |                                                    |       |              |                |                          | NX N             |

3.5 数据分析

1、主要用于数据显示和删除,以及使用直方图和曲线图显示数据。

- 2、使用操作
- I. 数据查询

| 查询条件  |          |                | Contraction of the second |    |                                       |  |
|-------|----------|----------------|---------------------------|----|---------------------------------------|--|
| 查询方式: | 组数据查询 ▼  | 时间: 2018-04-28 | 圓▼ 至 2018-06-25           |    | · · · · · · · · · · · · · · · · · · · |  |
| 组编号:  | <u> </u> |                |                           | 查询 | Word导出 删除选中项                          |  |
|       | (P       |                |                           |    |                                       |  |

在软件主界面设置好查询方式、查询的时间范围、查询的站点和组编号,单击查询按钮。查询结束后会 弹出查询到的数据项数目提示,同时在数据选项卡中显示得到查询结果。

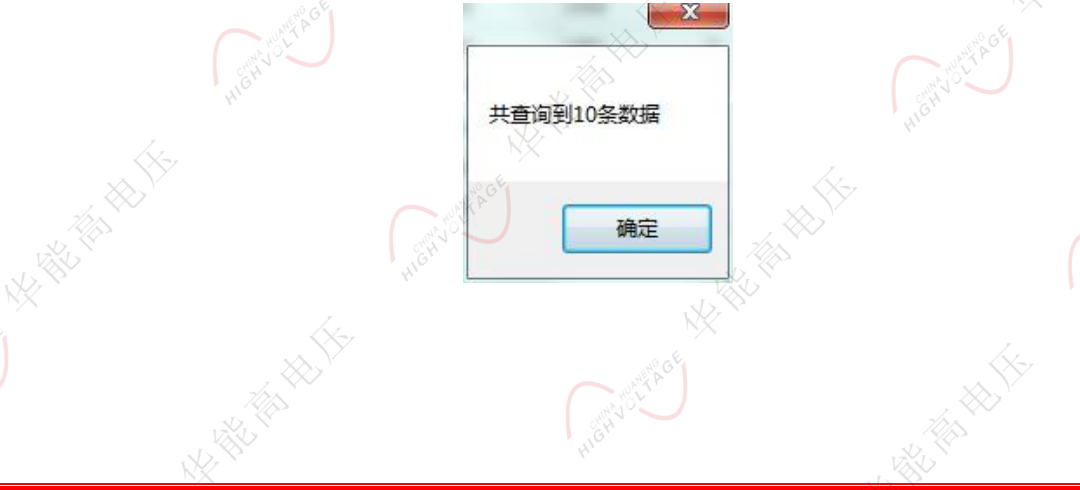

HIGHNV HUANENGE 华能高电压

| 1据 电压    | 数据图 内阻素 | 対据图 电池容量数据图 连接      | 电阻数据图  |         |           |           | - (      |
|----------|---------|---------------------|--------|---------|-----------|-----------|----------|
| 🔽 全选     | 电池编号    | 日期时间                | 电压 (V) | (h阳(uΩ) | 连接电阻 (uΩ) | 电池预估容量(%) | の阻増加(uΩ) |
| <b>V</b> |         |                     |        |         |           |           |          |
| V H      | 2       | 2018-04-28 09:34:42 | 2.067  | 1052    | 0         | 54        | 5.2      |
|          | 3       | 2018-04-28 09:34:42 | 2.064  | 1065    | 0         | 54 H      | 6.5      |
|          | 4       | 2018-04-28 09:34:42 | 2.064  | 1059    | 0         | 53        | 5.9      |
|          | 5       | 2018-04-28 09:34:42 | 2.062  | 1059    | 1         | 53        | 5.6      |
|          | 6       | 2018-04-28.09:34:42 | 2.062  | 1061    | 0         | 53        | 6.1      |
| 1        | 7       | 2018-04-28 09:34:42 | 2.014  | 1056    | 0         | 53        | 5.6      |
| V        | 8       | 2018-04-28 09:34:42 | 2.061  | 1057    | 0         | 53        | 0        |
| V        | 9       | 2018-04-28 09:34:42 | 2.061  | 1057    | VQUS      | 53        | 5.7      |
|          | 10      | 2018-04-28 09:34:42 | 2.062  | 1057    | 0         | 0         | 5.7      |
|          |         |                     |        |         |           |           |          |

### II. 数据图

几类数据图使用方式类似,此处只介绍电压数据图。

①电压数据图

默认显示带数据标签的电压柱状图。

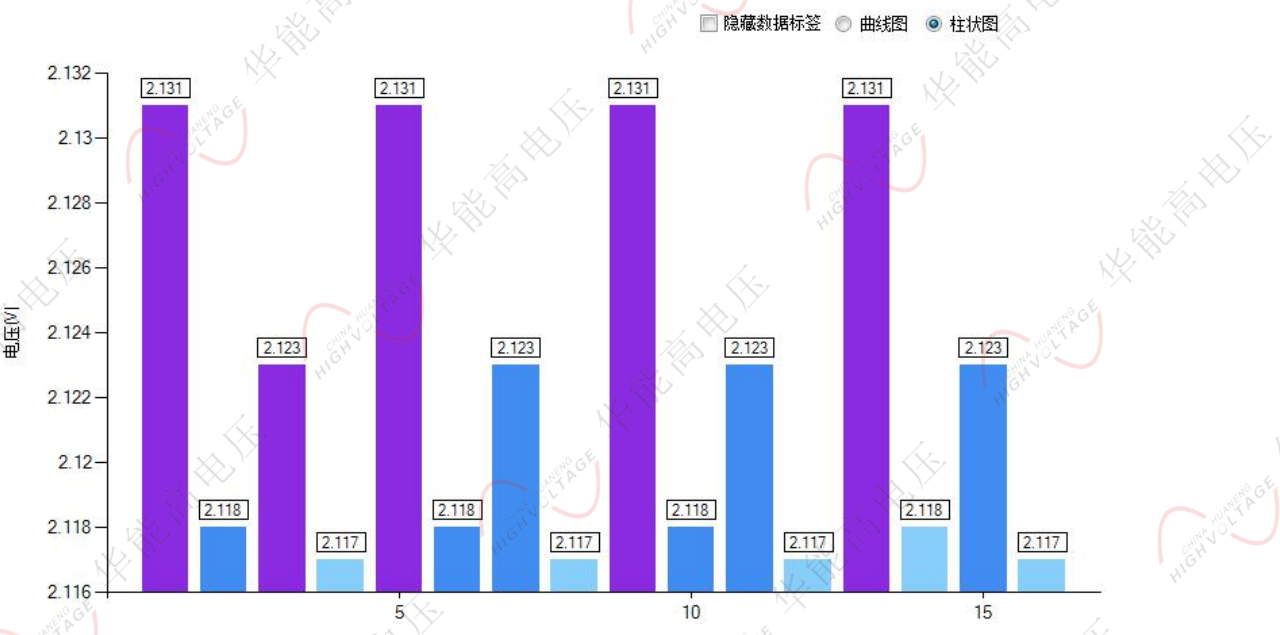

当数据量小于10时,只将显示电压最高数据显示为紫色,电压最低数据显示为浅蓝色。 当数据量大于10时,电压最高五节数据显示为紫色,电压最低五节数据显示为浅蓝色。 可以通过曲线图和柱状图单选框来控制数据显示的样式。

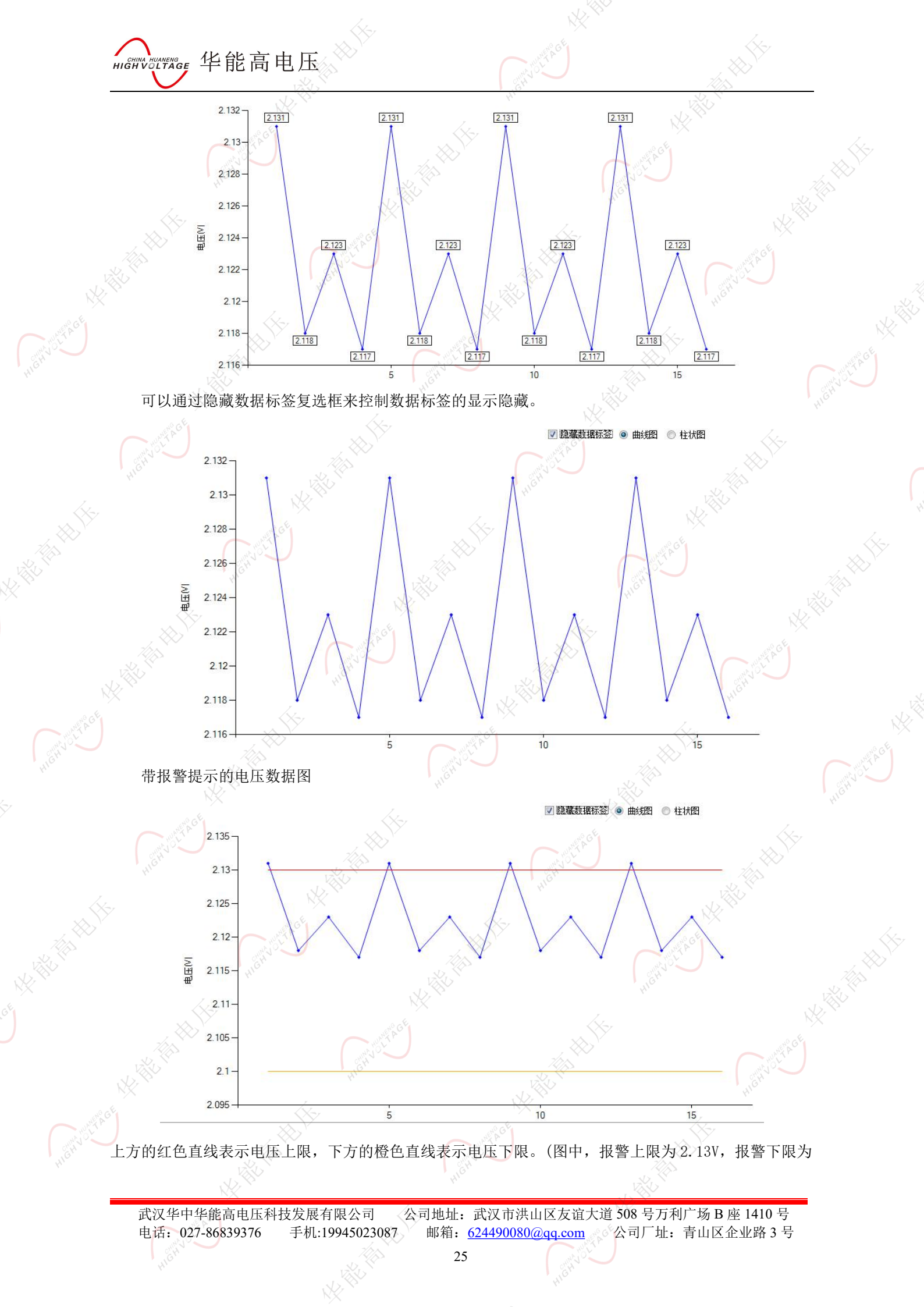

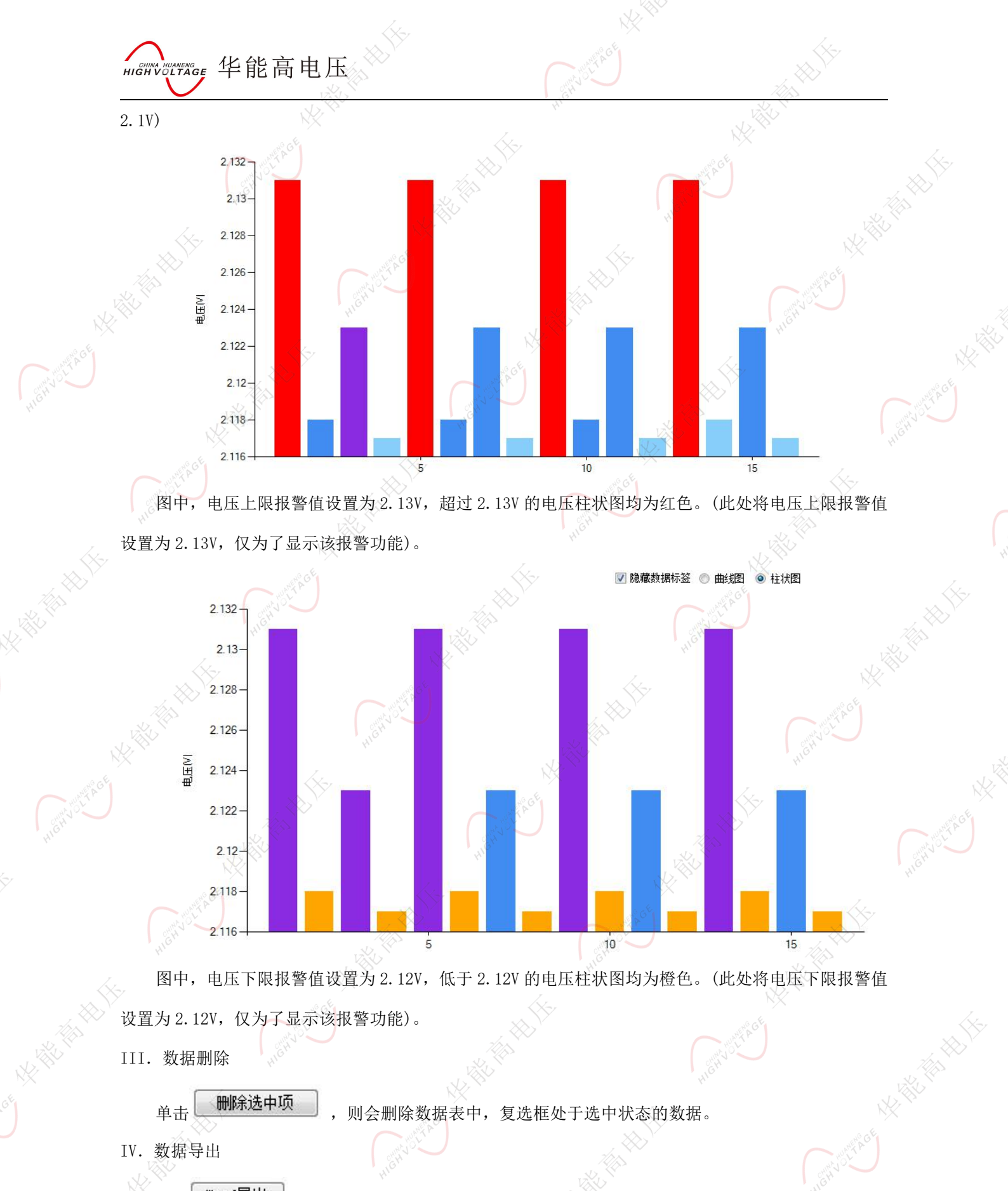

单击 按钮,会打开导出 doc 文件窗口,选择好保存的位置,则会开始将数据以及数据

图导出成 word 保存在选择的位置。

导出过程可能会占用一些时间。

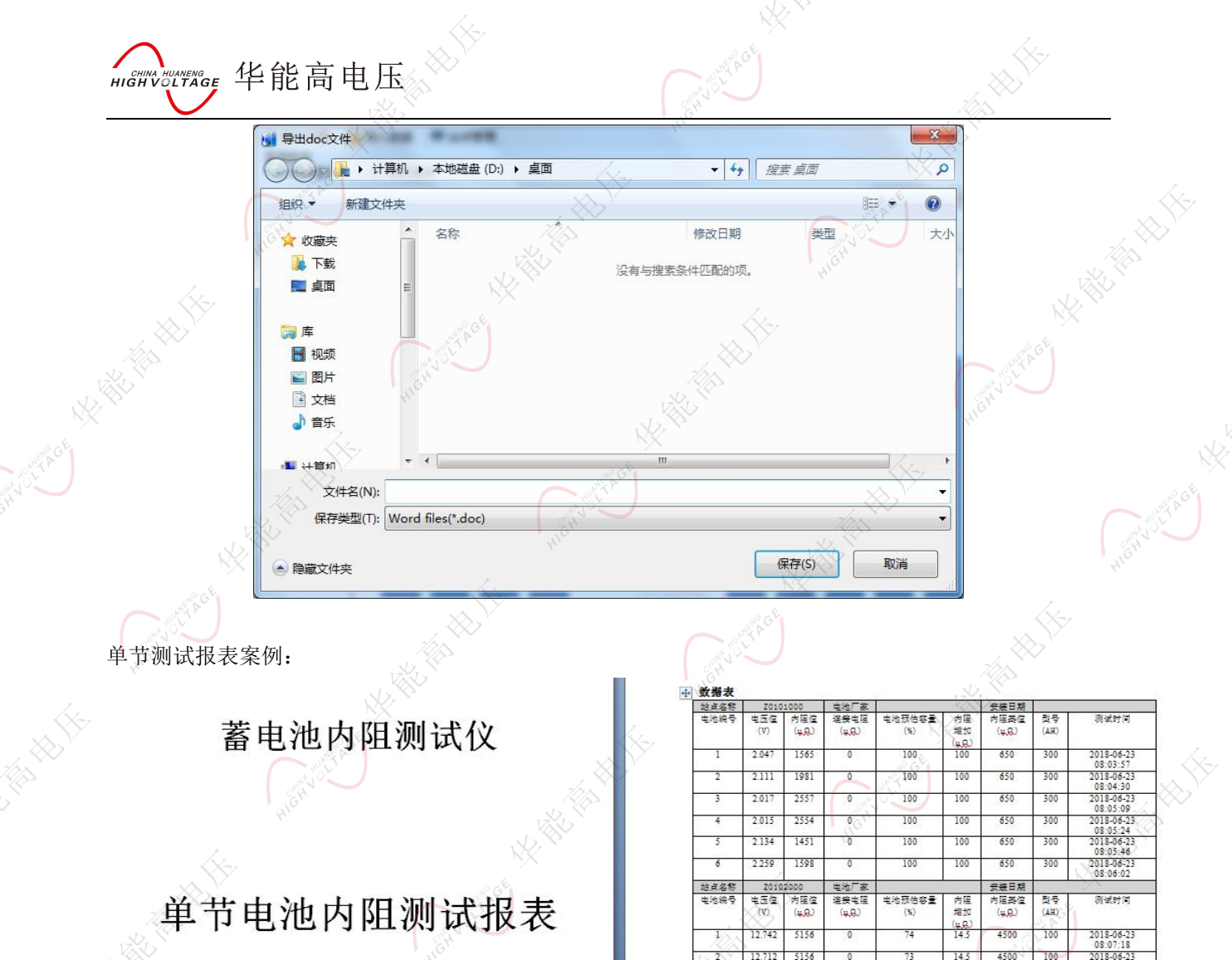

| ß | 吏用单 | 位 | :               |
|---|-----|---|-----------------|
| Ħ | 电池型 | 号 | έ.              |
| ŕ | □品名 | 称 | ۰. <sup>۲</sup> |
| Ħ | 制造厂 | 商 | AGE             |
| Ŋ | 则试单 | 位 |                 |
| 羽 | 则试人 | 员 | :               |
| 洌 | 则试日 | 期 | :               |
| Ŧ | 丁印日 | 期 |                 |
| Ŋ | 则试站 | 点 | :               |

2018-06-23 08:07:18 2018-06-23 2018-06-23 08:07:37 2018-06-23 08:07:59 2018-06-23 08:09:48 2018-06-23 08:09:48 12.838 4686 4.1 4500 100 12.813 4650 3.3 4500 100 12.788 4686 4.1 4500 100 76 08:10:07 2018-06-23 12.82 4743 5.4 4500 100 08:10:30 2018-06-23 12.786 4708 4500 76 4.6 100 08:10:50 2018-06-23 08:25:25 25 569 12192 81 100 4500 100 10 Z0) 电压值 (V) 电池厂家 连接电阻 (<sub>4.8.</sub>) 站点名称 由油编号 <del>安装日期</del> 内阻基位 000 内阻位 电池预估容量 (%) য় খ্রাপ গ 内阻 増加 치용 (4.R. (4.8.) (AH) 2.047 1565 100 100 650 300 08:03:57
2018-06-23 2.111 1981 100 100 650 300 2018-06-23 08:04:30 2018-06-23 08:05:09 2018-06-23 08:05:24 2018-06-23 08:05:46 2018-06-23 08:05:46 2018-06-23 08:06:02 2.017 2557 650 100 100 30( 2.015 2554 100 100 650 30/ 1451 2.134 100 650 100 300 2.259 1598 100 100 650 300 Well Voterse 安装日期 内阻器值 (4.9.) 站点名称 电池编号 电池预估容量 电压值 内阻增加 内阳伯

整组测试报表案例:

武汉华中华能高电压科技发展有限公司 公司地址:武汉市洪山区友谊大道 508 号万利广场 B 座 1410 号 电话: 027-86839376 手机:19945023087 邮箱: <u>624490080@qq.com</u> 公司厂址:青山区企业路 3 号

Mention Art He Ha

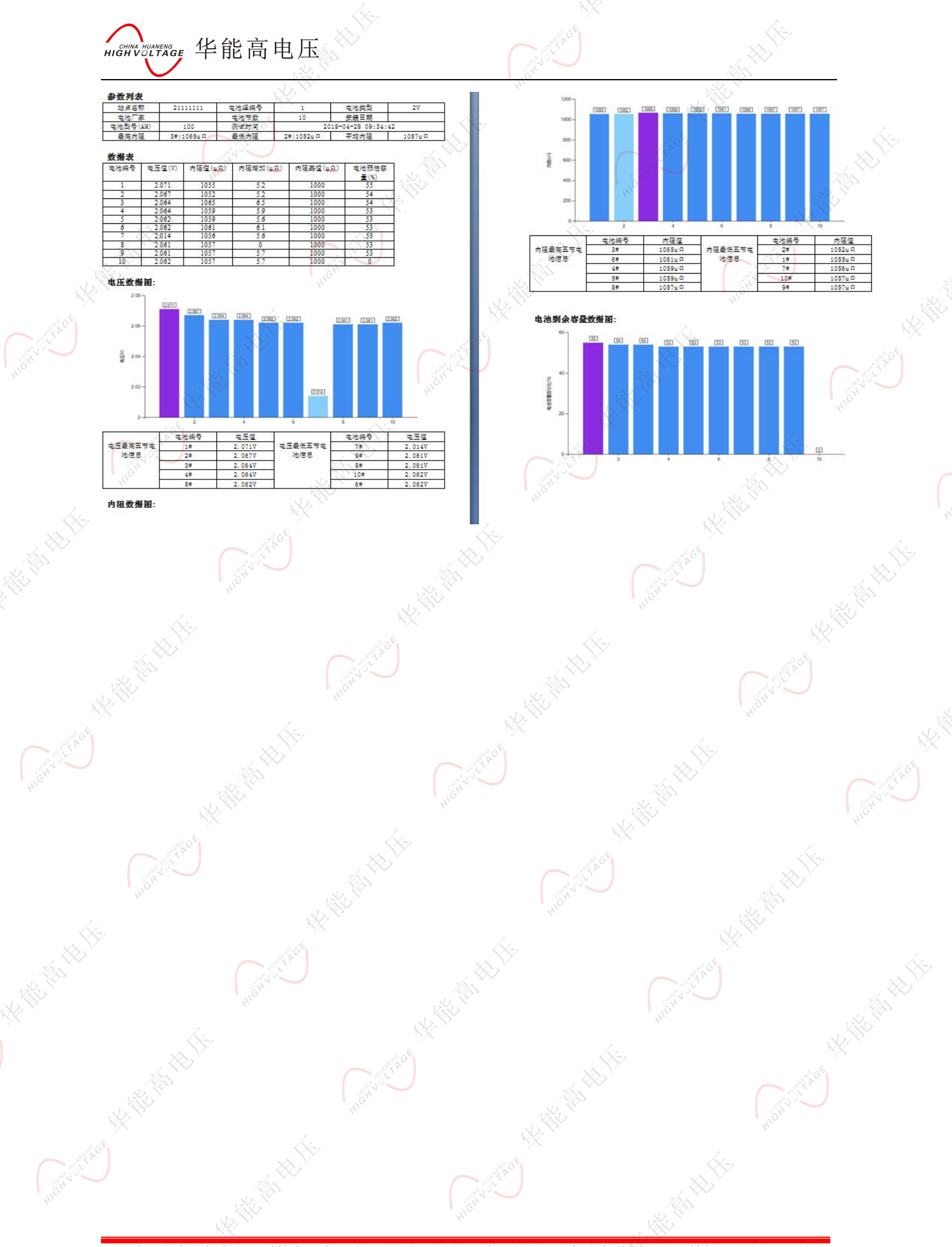